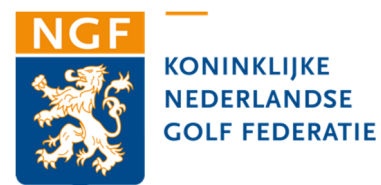

## Handleiding uitslageninvoer competitiewedstrijden door ontvangende captains 2018

U wordt vriendelijk verzocht de uitslagen van de competitiewedstrijd zo spoedig als mogelijk volledig in te voeren. Als de wedstrijden volledig zijn ingevuld, dan hoeven de formulieren niet meer naar de NGF te worden verstuurd.

Uw invoercode is exclusief verbonden aan de wedstrijden uit uw poule op het moment dat deze op uw club plaatsvinden. Met de verstrekte codes kunnen geen andere uitslagen worden ingevoerd.

- 1. Ga naar <u>www.ngfcompetitie.com</u>.
- 2. Klik boven aan de pagina op **Overzichten**.
- 3. Kies uw poule/team via het veld **Selecteer een club** en vervolgens het veld **Selecteer een team.**
- 4. Klik op Invoer (naast de wedstrijden op uw club).
- 5. U wordt gevraagd om de code (vijf cijfers) in te voeren. Vul deze in en klik op inloggen.
- 6. U ziet één van de twee wedstrijden op het scherm. De andere wedstrijd staat onder het pull-down menu, rechts van de genoemde wedstrijd.
- 7. Controleer of onder het pull-down menu van 'selecteer een speler' alle spelers zijn genoemd die aan de wedstrijd hebben deelgenomen. Mist hier een speler, voer deze dan in bij het vakje 'Invaller' en volg de procedure als bij punt 8.
- 8. Mocht er een invaller meedoen, vul dan de naam in van de invaller in het lege vakje en klik op het + **teken**. U kunt hier ook aangeven of het invaller of een wildcard (alleen voor de Standaard Afdeling) betreft.
- 9. Let op! Begin pas met het selecteren van spelers in de opstellingen als alle deelgenomen spelers beschikbaar zijn.
- 10. Kies uit de pull-down bij de uitslagen de juiste uitslag. U hoeft dit alleen aan de winnende kant te doen. Aan de verliezende kant zal de uitslag automatisch verschijnen.
- Bij de opstelling in de singles kunt u de exact en de playing handicap van de spelers invullen. Dit is geen verplichting, want deze worden niet getoond in de detailuitslag op het web.
- 12. Vul zo het volledige formulier in.
- 13. Controleer uw invoer. Is deze correct, klik op de knop **Uitslag van deze wedstrijd verzenden.**
- 14. Vervolgens kunt u een eigen wedstrijdformulier aanmaken door op 'Wedstrijdformulieren aanmaken' te klikken. Er wordt dan een pdf aangemaakt.
- 15. Mocht er toch een fout zijn gemaakt met een uitslag, dan kan deze uitslag **tot 72 uur** na de wedstrijd worden aangepast. U kunt dit doen door weer de poule op te zoeken en op een **uitslag te klikken**. In het daaropvolgende scherm ziet u onderaan een link om de detailuitslagen, na invoer van de code, alsnog in te voeren.

In het geval de captains het wedstrijdformulier niet ondertekenen i.v.m. het indienen van een protest, voert u voor de betreffende wedstrijd geen uitslag in.

Veel succes met invoeren!

Deloitte.

Mogelijke foutmelding:

• Uw code wordt niet geaccepteerd. Verifieer indien nodig de code bij uw club. De code bestaat altijd uit **vijf cijfers**, dus ook wanneer de code met een of meerdere nullen begint.

Titleist 🖬

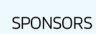

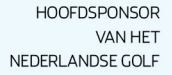

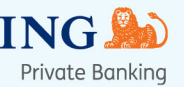